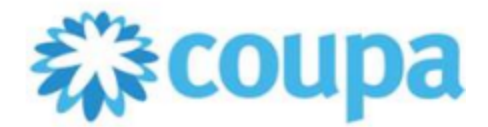

## Create an invoice from a PO

- 1. Log in to CSP <u>https://supplier.coupahost.com/sessions/new.</u>
- 2. Go to the **Orders** page or, on the **Invoices** page, click on the **Create Invoice from PO** button above the table to go to the **Orders** page.

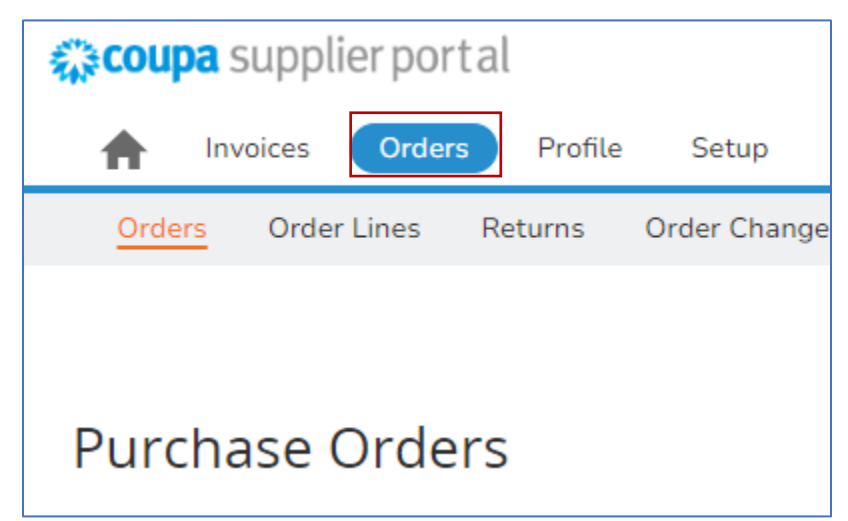

- 3. On the **Orders** page, do one of the following:
  - Click on the Create Invoice = icon for the PO in the Actions column of the Purchase Orders table.

| Click the 🍓 Action to Invoice from a Purchase Order |            |        |                 |       |                     |           |       |             |          |  |
|-----------------------------------------------------|------------|--------|-----------------|-------|---------------------|-----------|-------|-------------|----------|--|
| Export to 👻                                         |            | Viev   | View All        |       | Sea                 | rch       | h 🔎   |             |          |  |
| PO Number                                           | Order Date | Status | Acknowledged At | Items | Unanswered Comments |           | Total | Assigned To | Actions  |  |
| 8005063123                                          | 02/21/24   | Issued | None            |       | No                  | <b></b> , |       |             | <b>e</b> |  |

• Click on the **PO Number** link to open the purchase order and click on the **Create Invoice** button.

## Coupa Supplier Portal (CSP)– Account Set-up Last Updated: October 23, 2024/EB

| Purchase O                     | rder #3                      | 3050                      |        |          |                                           |       |             |             |          |                                    |  |
|--------------------------------|------------------------------|---------------------------|--------|----------|-------------------------------------------|-------|-------------|-------------|----------|------------------------------------|--|
| Status Issued - Sent via Email |                              |                           |        |          | Shipping                                  |       |             |             |          |                                    |  |
| Order Date 05/31/17            |                              |                           |        |          | Ship To Address 1955 South Cropt Street   |       |             |             |          |                                    |  |
| Revision Date 05/31/17         |                              |                           |        |          | San Mateo, CA 94402                       |       |             |             |          |                                    |  |
| Requester                      | Requester FirstName LastName |                           |        |          | United States<br>Attn: FirstName LastName |       |             |             |          |                                    |  |
| Email                          | FirstNameLastName@coupa.com  |                           |        |          | Torme Nono                                |       |             |             |          |                                    |  |
| Payment Term                   | Net 30                       | Net 30 Accelerate Payment |        |          |                                           | Ter   | THIS NUTE   |             |          |                                    |  |
| Attachments                    | None                         |                           |        |          |                                           |       |             |             |          |                                    |  |
| Acknowledged                   |                              |                           |        |          |                                           |       |             |             |          |                                    |  |
|                                |                              |                           |        |          |                                           |       |             |             |          |                                    |  |
| Linos                          |                              |                           |        |          |                                           |       |             |             |          |                                    |  |
| Lines                          |                              |                           |        |          |                                           |       |             |             |          |                                    |  |
|                                |                              |                           |        |          | Advanced                                  | Searc | h           | Sort by     | Line Num | nber: $0 \rightarrow 9 \checkmark$ |  |
| 1 Type Item                    |                              |                           | Qty    | Unit     | P                                         | rice  | Total       |             |          | Invoiced                           |  |
| eurpie :                       | Spiral Notebook              |                           | 200    | Each     |                                           | 0.50  | 100.00      |             |          | 0.00                               |  |
| Part Number<br>None            |                              |                           |        |          |                                           |       |             |             |          |                                    |  |
| Per page 15   45   9           | 0                            |                           |        |          |                                           |       |             |             |          |                                    |  |
|                                |                              |                           |        |          |                                           |       |             | Total 100.0 | 0 USD    |                                    |  |
|                                | Cre                          | ate Invoice               | Create | Service/ | Time Sheets                               | F     | Request Cha | nge Sa      | ve       | 🚔 Print View                       |  |
| 🤨 Comments                     | s                            |                           |        |          |                                           |       |             |             |          |                                    |  |
|                                |                              |                           |        |          |                                           |       |             |             |          |                                    |  |
|                                |                              |                           |        |          |                                           |       |             |             |          |                                    |  |
|                                |                              |                           |        |          |                                           |       |             |             |          | Add Comment                        |  |

4. Add new or choose existing invoicing details, that is, add or select an invoice from, remit-to, and/or ship from address.

When you select a legal entity, the popup displays the **Invoice From** addresses available for your legal entity. In case of multiple Remit to addresses, you might see multiple **Remit-To** and **Ship From** addresses.

| Choose Invoicing Details |                |     |         |      |  |  |  |
|--------------------------|----------------|-----|---------|------|--|--|--|
| * Legal Entity           | Legal Entity 1 | ~   | Add N   | lew  |  |  |  |
| Invoice From             | Success Street | 345 |         |      |  |  |  |
|                          | United States  |     |         |      |  |  |  |
|                          | United States  |     |         |      |  |  |  |
| * Remit-To               | Select         | ~   | Add N   | lew  |  |  |  |
| * Ship From Address      | Select         | ~   | 🔂 Add N | lew  |  |  |  |
|                          |                |     |         |      |  |  |  |
|                          |                |     |         |      |  |  |  |
|                          |                |     |         |      |  |  |  |
|                          |                |     | Car     | ncel |  |  |  |

If you do not have a legal entity, you need to add one by clicking on the **Add New** link or on the add/plus add/plus icon. You are guided through creating your legal entity. For more information, see <u>Set up Legal</u> <u>Entities</u>.

The selected or newly created legal entity is added to your invoice.

5. On the **Create Invoice** page, fill in at least the mandatory fields (marked with a red asterisk) in your invoice. Some of the fields are pre-populated with information from the PO. Then click on **Submit**.

| Create Invo                                      | ice Create                                                            |                                                    |                                                    |                                                         |                    |   |  |  |
|--------------------------------------------------|-----------------------------------------------------------------------|----------------------------------------------------|----------------------------------------------------|---------------------------------------------------------|--------------------|---|--|--|
| Creating your first inv<br>Once you are ready, o | voice? Just enter in your invoice<br>click Submit. You'll be notified | e number. Check the li<br>if the invoice is approv | ne details, make any nec<br>red or placed on hold. | essary changes and put in                               | any extra charges. | × |  |  |
| 🔅 General Inf                                    | 0                                                                     |                                                    | 💡 From                                             |                                                         |                    |   |  |  |
| * Invoice #                                      |                                                                       |                                                    | * Supplier                                         |                                                         |                    |   |  |  |
| Invoice Date                                     | Set automatically at time of sub                                      | mission                                            | * Supplier VAT ID                                  |                                                         |                    |   |  |  |
| * Payment Term<br>Date of Supply                 | 60 Days Due Net From Invoice                                          | Date (T604)                                        | * Invoice From Address                             | RTC-8020<br>C JOSEP PLA 163                             |                    |   |  |  |
| * Currency                                       |                                                                       |                                                    |                                                    | 08020 BARCELONA<br>Spain                                |                    |   |  |  |
| Delivery Number                                  |                                                                       |                                                    |                                                    | 123456                                                  |                    |   |  |  |
| Status<br>Supplier Note                          | Draft                                                                 |                                                    | * Remit-To Address                                 | RTC-8020<br>C JOSEP PLA 163<br>08020 BARCELONA<br>Spain |                    |   |  |  |
| Attachments 🥡                                    | Add File   URL   Text                                                 |                                                    | * Ship From Address                                | <b></b>                                                 |                    |   |  |  |
| Cash Accounting<br>Scheme                        |                                                                       |                                                    |                                                    | RTC-8020<br>C JOSEP PLA 163                             |                    |   |  |  |
| Margin Scheme                                    |                                                                       |                                                    |                                                    | 08020 BARCELONA<br>Spain                                |                    |   |  |  |
|                                                  |                                                                       |                                                    | То                                                 |                                                         |                    |   |  |  |
|                                                  |                                                                       |                                                    | Customer                                           | pg stage                                                |                    |   |  |  |
|                                                  |                                                                       |                                                    | " Bill To Address                                  | PROCIER & GAMBLE                                        |                    |   |  |  |
|                                                  |                                                                       |                                                    | * Buyer VAT ID                                     |                                                         | ~                  |   |  |  |
| Lines                                            |                                                                       |                                                    | Ship to Address                                    |                                                         |                    |   |  |  |
| Type Descr                                       | iption                                                                | Price                                              |                                                    |                                                         | 4                  | 8 |  |  |
|                                                  |                                                                       |                                                    | 1,884.00                                           |                                                         | 1,884.00           |   |  |  |
| PO Line<br>8005063123-1                          | Service/Time<br>None                                                  | Sheet Line                                         | Contract                                           | Supplier Pa                                             | art Number         |   |  |  |